## Primare PrismaChromecast built-in краткое руководство

The sound and vision of Scandinavia

Приведенные ниже инструкции позволят вам быстро и легко подключить продукт Primare Prisma к сети Wi-Fi и мобильному устройству, чтобы воспроизводить музыку или пользоваться возможностями потоковой передачи нескольких сотен сервисов с помощью Chromecast built-In. Сетевое имя продукта Prisma (SSID): Серийный номер Chromecast built-in :

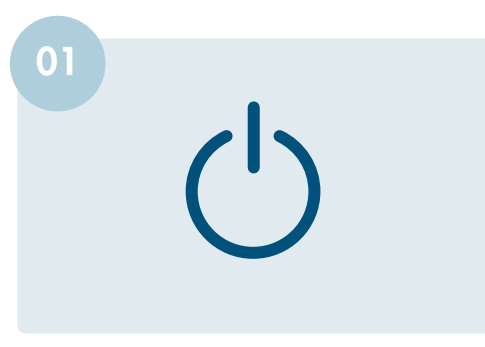

Установите продукт Primare Prisma в вашу систему, следуя инструкциям в руководстве по эксплуатации, и включите, чтобы начать процесс настройки.

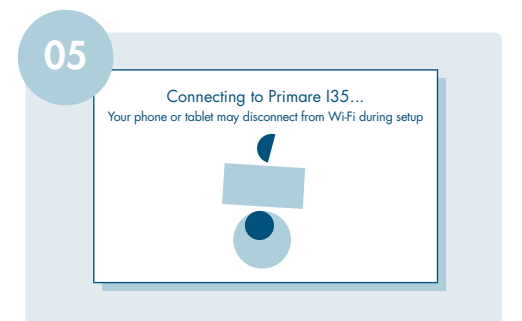

Выберите продукт Prisma, который вы хотите настроить и нажмите кнопку **Set Up**. На дисплее вашего продукта Primare Prisma появится надпись **Configure network.** 

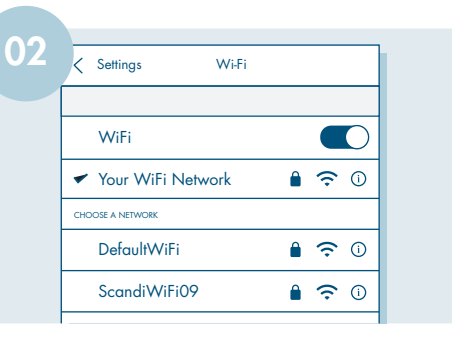

Включите Bluetooth и Wi-Fi на своем мобильном устройстве. Подключите мобильное устройство к сети, которую вы хотите использовать для оборудования Prisma.

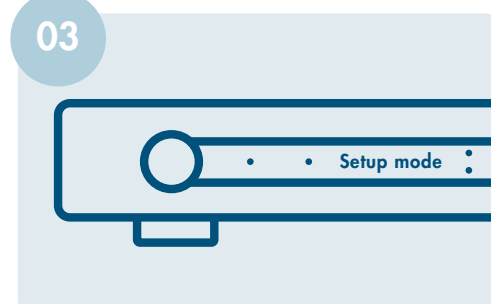

На дисплее вашего продукта Primare Prisma отобразится режим установки **Setup mode.** 

Did you hear the sound?

This lets you know you're connected to the right Primare 135

07

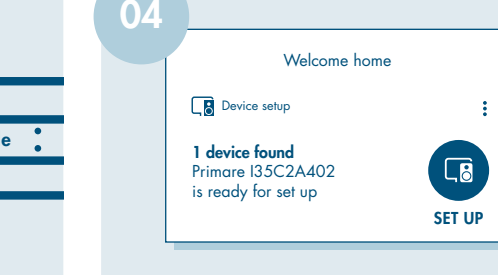

Загрузите и откройте приложение Google Home на своем мобильном устройстве. На домашней странице приложения вы увидите возможности настройки **Device setup** для любых продуктов Prisma, которые будут установлены.

| 1                               | Where is the device?                                                          |
|---------------------------------|-------------------------------------------------------------------------------|
| Choose a loc                    | ation for your Primare 135. This will help name<br>and organize your devices. |
| My rooms<br>Backyar<br>115 Terr | d<br>Y                                                                        |
| Create new<br>Attic<br>Backyar  | d                                                                             |

Затем вы выбираете локацию или имя вашего устройства, выбрав название комнаты или используя функцию "adding a custom room" в нижней части страницы.

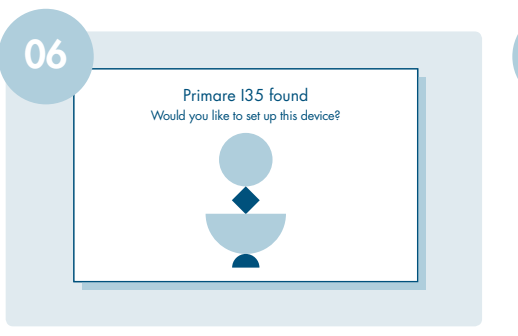

Приложение Google Home автоматически подключит ваше мобильное устройство к продукту Primare Prisma. После подключения вы услышите тестовый сигнал и увидите верхнее изображение на своем мобильном устройстве.

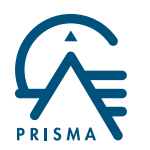

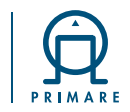

| J7 |                                                                         |
|----|-------------------------------------------------------------------------|
|    | Connecting to Wi-Fi                                                     |
|    | Choose the Wi-Fi network you would like to use with your<br>Primare 135 |
|    | Testnet2,4                                                              |
|    | Testnet5                                                                |
|    | Telia5GHz-2612BD                                                        |
|    | 🐨 dlink-2814-5Ghz                                                       |
|    | 🐨 Other Wi-Fi network                                                   |

Выберите сеть Wi-Fi (WLAN), к которой вы хотите подключиться, и нажмите на это подключение.

Примечание: при подключении по кабелю Ethernet (LAN) этот шаг будет пропущен, и подключение к сети будет выполнено незамедлительно.

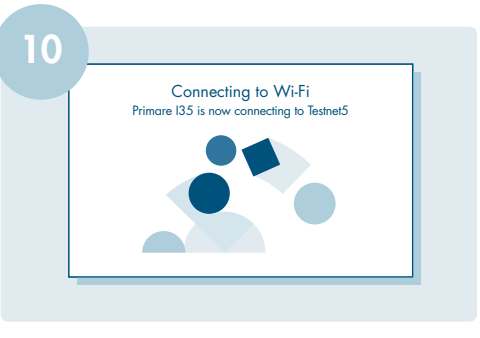

Подключение к выбранной вами сети Wi-Fi займет некоторое время. В течение этого времени движение анимированной графики укажет но то, что процесс идет полным ходом.

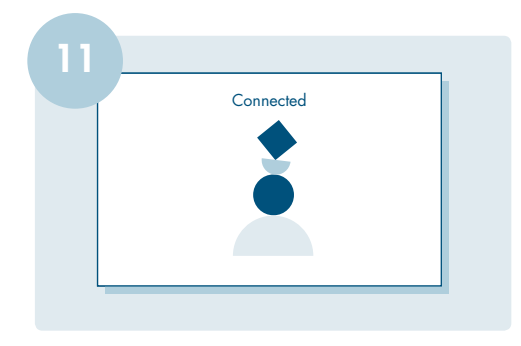

Как только вы подключены к сети Wi-Fi, графика будет собираться в стабильное изображение.

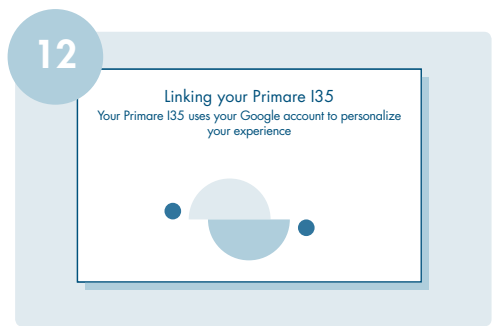

На этом этапе у вас будет возможность связать свой продукт Primare Prisma с вашим аккаунтом Google, если он у вас есть, чтобы персонализировать свой опыт.

| $\bigotimes$ |
|--------------|
|--------------|

Практически завершено! – Пересмотрите все, что вы до этого сделали. И после нажатия кнопки Next в нижней части экрана вы увидите, что ваше устройство настроено и готово к использованию.

|  | ρ |  |
|--|---|--|
|  |   |  |
|  |   |  |
|  |   |  |

Следующие шаги содержат инструкцию, чтобы показать, как использовать Chromecast, но вы можете нажать "Skip tutorial", чтобы начать кастинг.

| Chromecast<br>Cast Button |
|---------------------------|

Выберите приложение для потоковой передачи музыки или трек с вашего мобильного устройства и нажмите значок Chromecast, чтобы начать трансляцию. Если у вас есть какие-либо вопросы или вам нужна дополнительная информация, пожалуйста, свяжитесь с нами по адресу info@primare.net

The information provided in this document is intended for informational purposes only and is subject to change without notice. The process may vary with different devices and services.